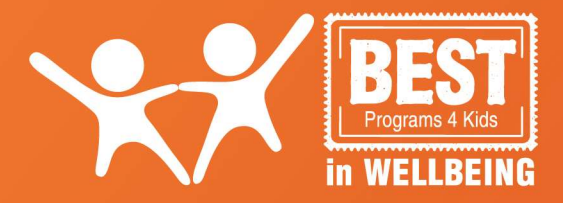

## **Setting up your Account**

To access your Webcast(s) you will be required to set up an account on the BEST Programs 4 Kids secure website. Follow the steps below to set up your account.

- 1. On the BEST Programs 4 Kids website (<u>CLICK HERE</u>), add your Webcast(s) of choice to your **Shopping Basket**.
- 2. Proceed to the **Checkout** and complete your Billing Details which includes a section on Account Username and Account Password. Record these details as they will give you ongoing access to your Webcast(s).
- 3. **Complete your transaction**. Payment via Paypal (or Credit Card) will give immediate access to your Webcast content. Payment via Direct Deposit will require confirmation of successful payment before obtaining access to your Webcast content. Once payment has been received, you will be notified by email and you will have access to content from that time.

## **Accessing your Webcast**

Depending on which BEST Webcast you purchase, you will have access to the content **from the release date** as advertised for 6 months from purchase. You can watch your webcast on-demand and on repeat by following the steps below. A downloadable fact sheet will be included in your subscription menu.

## **ACCESSING YOUR WEBCAST**

- 4. Go to the BEST Programs 4 Kids website: CLICK HERE
- 5. Click on the '**My Account**' link in the top right corner of the web page.
- 6. You will be taken to a screen prompting you to Login. Enter the **Username** and **Password** that you setup when you purchased the courses or first registered on the website.
- 7. You will be taken to your account **Dashboard**. Choose '**Webcasts'** from the menu and your webcasts will be listed and available to access.

## **LENGTH OF ACCESS AND RENEWALS**

Your webcast will be available for 6 months from purchase for you to access as many times as you wish. Each time you want to access the content, please follow the steps above.

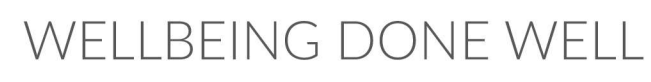

**BEST Programs 4 Kids** ABN 89 605 759 108

bestprograms4kids.com